## MANUALE D'USO

L'accesso al servizio avviene per registrazione nella pagina del login

| E Universitation and a second statements | B+C €                                                            |               |
|------------------------------------------|------------------------------------------------------------------|---------------|
| Canale<br>Emiliano<br>Romagno            | lo Consentio di Benifica di sectando grado per Il Canale Emilior | na Remagnyler |
|                                          | SETIweb username : password :                                    |               |
|                                          | new user registration                                            |               |

Dopo di che si passa alla selezione delle opzioni input del modello

| G                           | Pro Brownson -                                                                                                    |                                                       | 61.6112                                                                                                    |
|-----------------------------|----------------------------------------------------------------------------------------------------|-------------------------------------------------------|----------------------------------------------------------------------------------------------------|
| Salar Badas Parink Bangel ] |                                                                                                    |                                                       |                                                                                                    |
|                             | Canale                                                                                                    |                                                       | 2                                                                                                    |
| 5                           | Romagnolo Comorde di Itan                                                                                                    | Aca di secondo grado per il Carale Emiliane femagnolo |                                                                                                    |
| -                           | And and a state of the state of the state of |                                                       |                                                                                                    |
|                             |                                                                                                    |                                                       |                                                                                                    |
|                             | Login Successful                                                                                                    |                                                       |                                                                                                    |
|                             | Selezione input                                                                                                    |                                                       |                                                                                                    |
|                             | Che ETO si ritrova?                                                                                                    | ALTA Y                                                |                                                                                                    |
|                             | Che intensità di vento si ritrova?                                                                                                    | Poco ventoso 🗸                                        |                                                                                                    |
|                             | Che pendenza si ritrova?                                                                                                    | < 2% 💙                                                |                                                                                                    |
|                             | Che permeabilità ha il terreno?                                                                                                    | Bassa 🗸                                               |                                                                                                    |
|                             | Che livello di crepacciabilità ha il terreno?                                                                                                    | Bassa 🗸                                               |                                                                                                    |
|                             | Che livello di incrostabilità ha il terreno?                                                                                                    | Basso 🛩                                               |                                                                                                    |
|                             | Che livello di salinità ha il terreno?                                                                                                    | Debole o assente 🗸                                    |                                                                                                    |
|                             |                                                                                                    | Segala A                                              |                                                                                                    |
|                             | Che plante sono coltivater                                                                                                    | Riso                                                  |                                                                                                    |
|                             | Vengono utilizzate acque reflue?                                                                                                    | Trattate                                              |                                                                                                    |
|                             | La quantità di acqua disponibile è la seguente:                                                                                                    | Alta                                                  |                                                                                                    |
|                             | I tempi di consegna sono i seguenti:                                                                                                    | Turno <= 3 giorni 🗸                                   |                                                                                                    |
|                             | La salinitá dell'acqua irrigua è la seguente:                                                                                                    | Dolce 🗸                                               |                                                                                                    |
|                             | I solidi sospesi dell'acqua irrigua sono i seguenti:                                                                                                    | Bassa presenza 🗸                                      |                                                                                                    |
|                             | È richiesta la polivalenza dell'Impianto?                                                                                                    | Non necessario 🗸                                      |                                                                                                    |
|                             | È richiesta la regolaziona automatica dell'impianto                                                                                                    | 2 no V                                                |                                                                                                    |
|                             | È richiesta l'automazione totale dell'impianto?                                                                                                    | no 🗸                                                  |                                                                                                    |
|                             | Select                                                                                                    |                                                       |                                                                                                    |
| the first land and and      |                                                                                                    |                                                       | THE REAL PROPERTY OF THE REAL PROPERTY OF THE PROPERTY OF THE REAL PROPERTY OF THE REAL PROPERTY OF THE REAL PROPERTY OF THE REAL PROPERTY OF THE REAL PROPERTY OF THE REAL PROPERTY OF THE REAL PROPERTY OF THE REAL PROPERTY OF THE REAL PROPERTY OF THE REAL PROPERTY OF THE REAL PROPE |
|                             |                                                                                                    |                                                       |                                                                                                    |

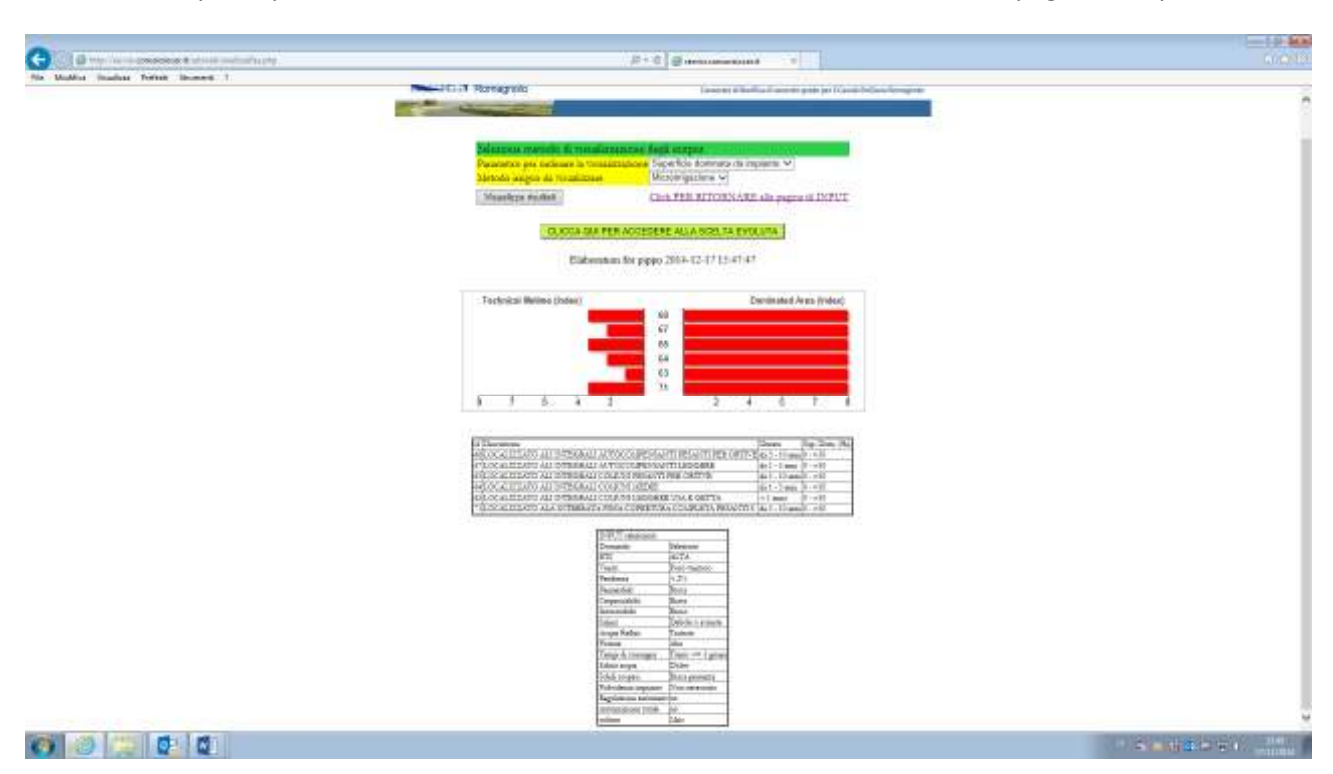

Una volta compilate pe sezioni di interesse, cliccando sul tasto Select si accede alla pagina di risposta

È stata poi realizzata una maschera di selezione delle prestazioni in base alle quali classificare gli impianti risultanti dalla selezione, che per semplificare il layout, sono selezionabili per categoria da un apposito menù a tendina.

Le prestazioni graficate sono la superficie dominata e la durata tecnica in anni, e sono espresse in barre orizzontali che condividono l'id degli impianti risultanti dalla selezione. Per dare modo all'utente di ricordare gli elementi che hanno condotto a quella selezione, sono riepilogati in tabella i parametri inputati nella pagina di selezione.

Da questa pagina si accede alla cosiddetta scelta evoluta dove si esaminano le prestazioni economiche degli impianti ottenuti.

Questa pagina ha una sezione per la scelta della forma di consegna dell'acqua ( alla domanda o turnata, con selezione del turno) e di categoria impiantistica. Una volta operata la scelta appaiono i grafici degli elementi di confronto, i quali riportano gli istogrammi che misurano i parametri tecnico economici degli impianti selezionati, e una base line con i valori ottimali; gli istogrammi si collocano sopra o sotto la line di base e danno immediatamente la misura dell'adeguatezza degli impianti selezionati.

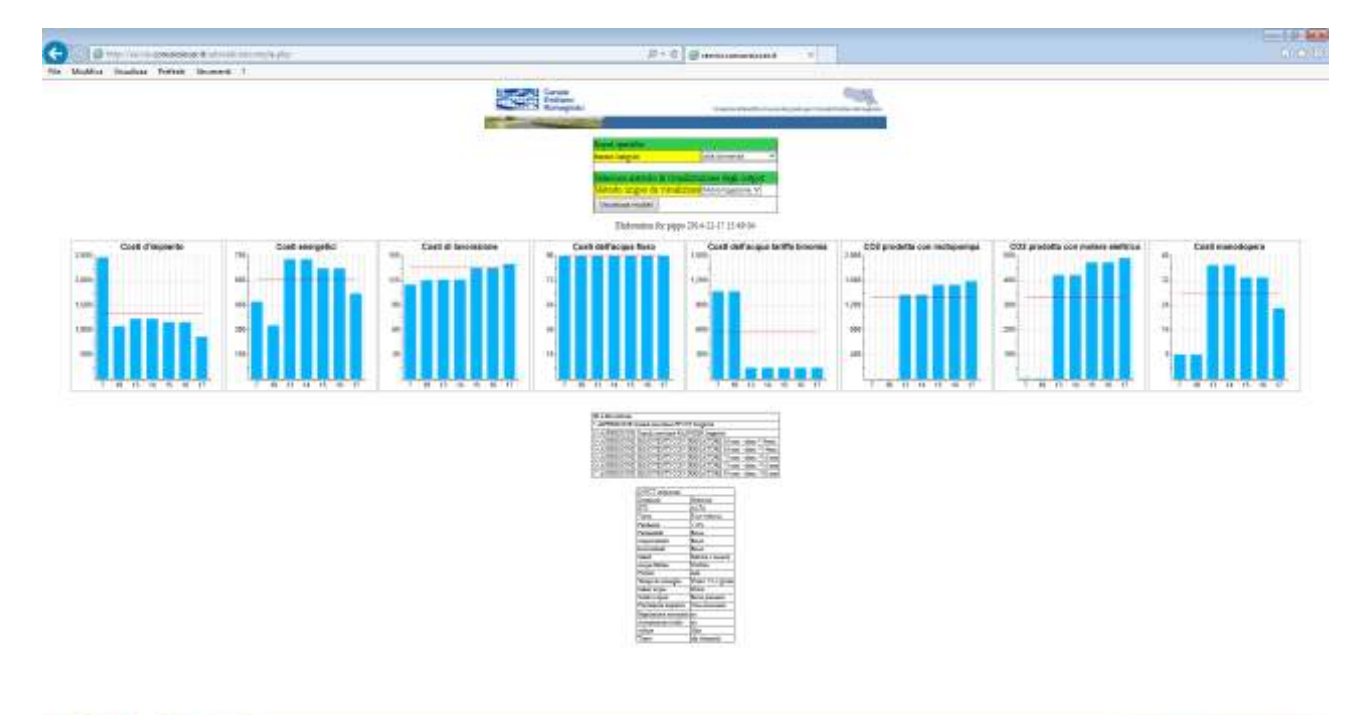

0 0 0 0 0

Sand Section and